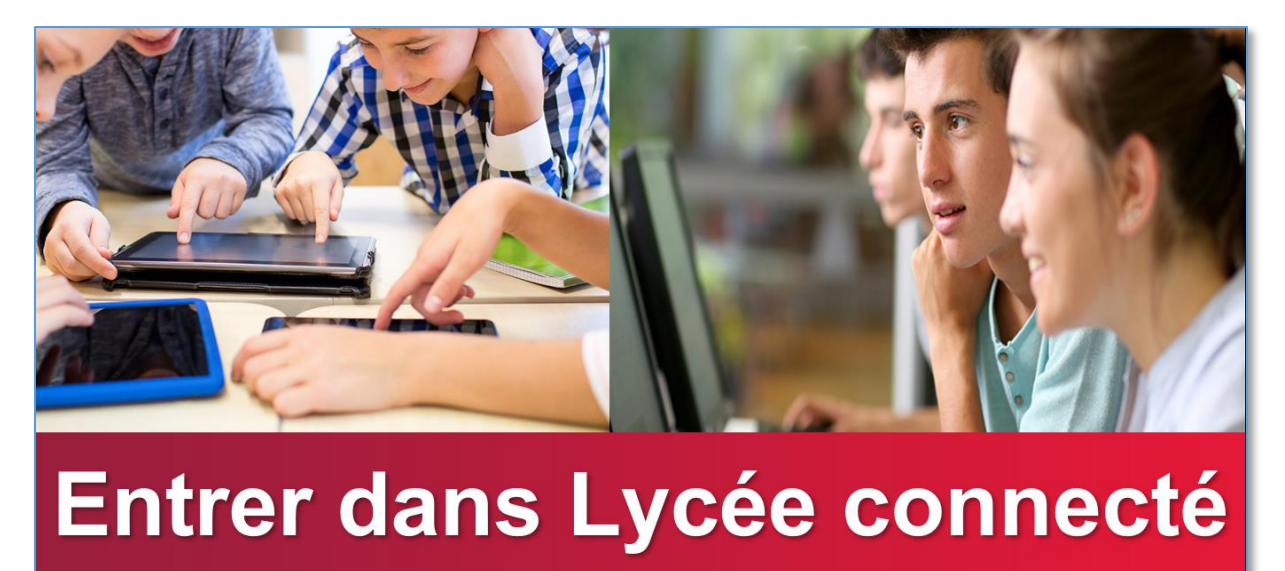

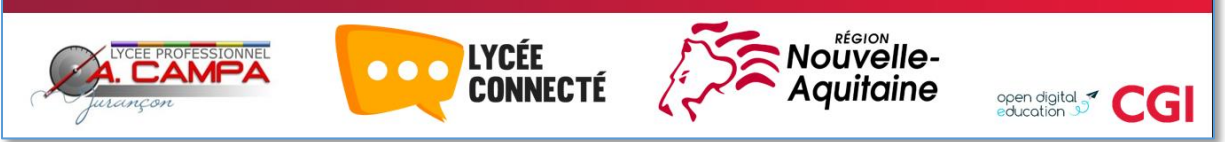

1. Aller sur le site du lycée

http://webetab.ac-bordeaux.fr/Etablissement/Jurancon/index.html

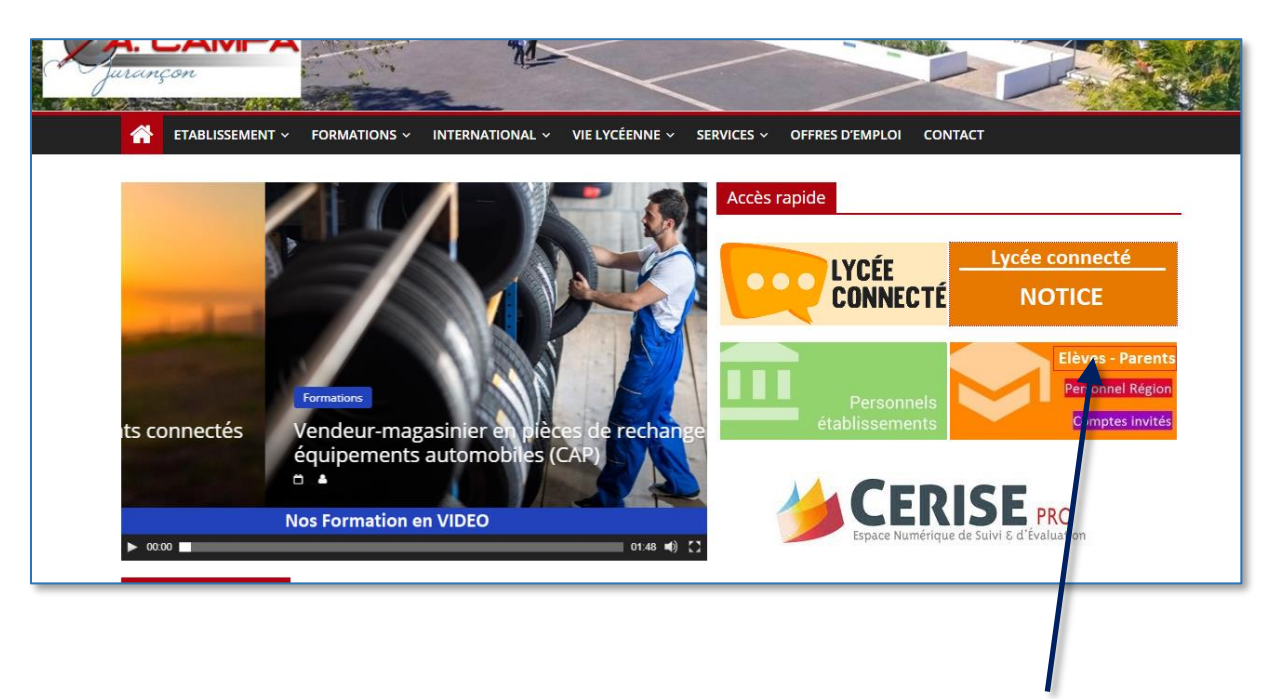

2. Cliquer sur Elèves - Parents

## 3. Saisir Identifiant et Mot de passe

| 🖙 Lycée Connecté N 🔤 Mes applis 🔤 Fil de nouveautés Console d'administrati Co                | onsole d'administrati 💿 ac-bordeaux.fr 🔹 | 🙉 SIECLE - Base élève 🔤 Lycée professionne | 🔤 Lycée Connecté N 📃    | Authentificati 🗙 | 🔢 Google Agenda - 🗧 🔢 Google Agenda - S | + | -      | ø | ×     |
|----------------------------------------------------------------------------------------------|------------------------------------------|--------------------------------------------|-------------------------|------------------|-----------------------------------------|---|--------|---|-------|
| → C <sup>a</sup> 🏠 (1) 🔒 https://mon.lyceeconnecte.fr/auth/login                             |                                          |                                            |                         |                  | ⊠ ☆                                     | ⊻ | III\ 🗉 | ۰ | i ≡ 1 |
| lébuter avec Firefox 🔳 Mobility Tool 🔞 ac-bordeaux.fr 🔅 https://10.233.201.254 🔀 ScolWebAmor | i [ 06400 👫 Vade-mecum – transf 🧕 Goog   | gle Agenda - Sem 🔽 Mail Orange 🛛 Eycée (   | Connecté Nouv 푸 Portail | de la Gestion P  |                                         |   |        |   |       |
|                                                                                              | c                                        | connexion                                  |                         |                  |                                         |   |        |   |       |
|                                                                                              | Identifiant                              |                                            |                         |                  |                                         |   |        |   |       |
|                                                                                              | Mot de passe                             |                                            | <b>(</b> )              |                  |                                         |   |        |   |       |
|                                                                                              | Se souvenir de moi                       |                                            | _                       |                  |                                         |   |        |   |       |
|                                                                                              | Besoin d'aide ?                          |                                            | CONNEXION               |                  |                                         |   |        |   |       |
|                                                                                              |                                          |                                            |                         |                  |                                         |   |        |   |       |

## 4. Aller dans mes applis « plus »

| 📮 Lycée Connecté Nouvel              | 🗙 📅 Fil de nouveautés 🛛 🗙 Console              | d'administration 🗙 Console d | d'administration 🗙 🙆 ac-bordeaux.fr | 🗙 🦚 SIECLE - Base élèves éta 🗙 😁            | Lycée professionnel An 🗙 🔟 Google Agenda | Sema 🗙 🛅 Google Agenda - Sem | × + -            |
|--------------------------------------|------------------------------------------------|------------------------------|-------------------------------------|---------------------------------------------|------------------------------------------|------------------------------|------------------|
| ) → ଫ 🏠                              | (i) A https://mon.lyceeconnecte/               | fr/timeline/timeline         |                                     |                                             |                                          | … ⊠ ☆                        | <u>↓</u> II\ 🗉 🏶 |
| Débuter avec Firefox 🛛 Mobi          | iity Tool 🔞 ac-bordeaux.fr 🔅 https://10.233.20 | 11.254: 🖨 ScolWebAmon ( 0640 | 0 🔩 Vade-mecum – transf 🛐 Googl     | e Agenda - Sem 🔽 Mail Orange 🛛 👳 Lycée Conn | necté Nouv 🗜 Portail de la Gestion P     |                              |                  |
| Aquitaine                            | ÉE<br>INECTÉ                                   |                              |                                     |                                             |                                          | * 🏭                          | 🖂 Q 😯 🗛          |
| Aucun flux configure                 | ê                                              |                              |                                     |                                             |                                          |                              | Inactif(         |
|                                      |                                                |                              | TOUT / AUCUN                        | 📲 Elog 🗎 Agenda 🖓 Mur colat                 | boratif 🕼 Exercices et évaluations 🔍 F   | orum 🖉 Messagerie 🆽 0        | arte mentale     |
|                                      |                                                |                              | El Actualités Pages                 | Réservation de ressources                   | nédia 😯 Poste fichiers 🕐 Alde et suppo   | rt 🔿 Signalements 👍 Frise    | : chronologique  |
|                                      | Dictaphone                                     |                              | Humeyer Aldevises W WS              | i Espace documentaire                       |                                          |                              |                  |
|                                      |                                                |                              |                                     |                                             |                                          |                              |                  |
| Titre                                |                                                | 00:00                        | Sélectionnez les nouveautés qu      | e vous souhaitez afficher                   |                                          |                              |                  |
| •                                    |                                                | /                            |                                     |                                             |                                          |                              |                  |
| -                                    |                                                |                              |                                     |                                             |                                          |                              |                  |
|                                      |                                                |                              |                                     |                                             |                                          |                              |                  |
|                                      | Mes applis                                     |                              |                                     |                                             |                                          |                              |                  |
| 1                                    | /                                              |                              |                                     |                                             |                                          |                              |                  |
|                                      |                                                |                              |                                     |                                             |                                          |                              |                  |
|                                      | plue                                           |                              |                                     |                                             |                                          |                              |                  |
|                                      | pius                                           |                              |                                     |                                             |                                          |                              |                  |
|                                      |                                                |                              |                                     |                                             |                                          |                              |                  |
|                                      | Aide mémoire                                   |                              |                                     |                                             |                                          |                              |                  |
| Entrez ici vos not                   | es personnelles                                |                              |                                     |                                             |                                          |                              |                  |
|                                      |                                                |                              |                                     |                                             |                                          |                              |                  |
|                                      |                                                |                              |                                     |                                             |                                          |                              |                  |
|                                      |                                                | a.                           |                                     |                                             |                                          |                              |                  |
|                                      |                                                |                              |                                     |                                             |                                          |                              |                  |
| 0                                    | Actualités                                     |                              |                                     |                                             |                                          |                              |                  |
| <ul> <li>Aucune actualité</li> </ul> |                                                |                              |                                     |                                             |                                          |                              |                  |

 Choisir l'icône Pronote et la glisser avec un clic maintenu sur le bouton droit dans mes applis

| C 🕜                             | E https://monlyceeconnecte.fr/weic) | ome 🕒 ScotWebAmon [ 06400 🔩 Vade-me | ecum – transf 🧕 Google Agenda - S | em 💟 Mail Orange 🛸 | Lycée Connecté Nouv | ₽ Portail de la Gesti | 20 P_ | ▽ ☆            |                        | ± I∩         | •     | <b>D</b>   : |
|---------------------------------|-------------------------------------|-------------------------------------|-----------------------------------|--------------------|---------------------|-----------------------|-------|----------------|------------------------|--------------|-------|--------------|
| Nouvelle-<br>Aquilaine CONNECTE |                                     |                                     |                                   |                    |                     |                       |       |                | ☆ 🏭 🖻                  | ₹ <b>Q</b> , | 0 e   | <u>ں</u> (   |
| les applis                      |                                     |                                     |                                   |                    |                     |                       |       |                |                        |              |       |              |
|                                 | •                                   |                                     |                                   |                    |                     |                       |       |                |                        |              |       |              |
| Actualités                      |                                     |                                     |                                   |                    |                     |                       |       |                |                        |              |       |              |
| echercher                       |                                     | /                                   |                                   |                    |                     |                       |       |                |                        |              |       |              |
| (DE) <b>(C</b> )                | 🛗 📑                                 |                                     | <b>R -</b>                        |                    |                     | B                     |       | ĥ              | GAR                    |              |       |              |
| Actualités Administration       | Agenda Annuaire                     | Assistance ENT Blog                 | Cahier multim Carte ment          | ale Documents      | Exercices et év     | Export                | Forum | Frise chronolo | ADMIN<br>GAR Module d' | Mediac       | entre |              |
| 🔀 🕋                             | 💽 🌾                                 |                                     |                                   | dil                | W                   |                       |       |                |                        |              |       |              |
| Messagerie Moodle               | Mur collaboratif Poste-fichiers     | Pronote Réservation de              | . Site internet ét Sites wei      | o Statistiques     | Wiki                |                       |       |                |                        |              |       |              |

Vous retrouverez maintenant pronote chaque fois que vous entrerez dans votre Espace numérique de travail.

Merci de votre attention l'équipe du lycée Campa